| lle. | HERSCHEL                       | Ref: SPIRE-RAL-PRC-002222    | Page: <b>1</b>     |  |
|------|--------------------------------|------------------------------|--------------------|--|
|      | SPIRE                          | Author: Asier Abreu Aramburu | lssue: <b>0.1</b>  |  |
| CLRC |                                |                              | Date: 10-June-2004 |  |
|      | SPIRE DRCU Switch On Procedure |                              |                    |  |

| Prepared by: | Asier Abreu | Date <b>10 June 2004</b> |  |
|--------------|-------------|--------------------------|--|
| Checked:     |             | Date                     |  |
|              |             |                          |  |
| Approval:    |             | Date                     |  |

| CLRC | HERSCHEL<br>SPIRE | SPIRE DRCU Swicth On Procedure<br>SPIRE-RAL-PRC-002222 | Page <b>: 2 / 11</b><br>Issue: 0.1<br>Date: <b>10-June-2004</b> |
|------|-------------------|--------------------------------------------------------|-----------------------------------------------------------------|
|      |                   |                                                        |                                                                 |

## Distribution

RAL

| Host system    | Windows 2000 SP2        |
|----------------|-------------------------|
| Word Processor | Microsoft Word 2000 SR1 |
| File           |                         |

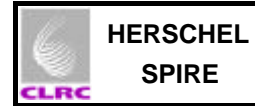

# Document Change Record

| Date | Index | Affected Pages | Changes |
|------|-------|----------------|---------|
|      |       |                |         |
|      |       |                |         |
|      |       |                |         |
|      |       |                |         |
|      |       |                |         |
|      |       |                |         |

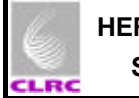

## Contents

| Contents                                         | . 4 |
|--------------------------------------------------|-----|
| Scope of Document                                | . 5 |
| 2 Applicable Documents                           | . 5 |
| 3 Constraints                                    | . 5 |
| 4 DRCU switch on procedure                       | . 6 |
| 4.1 Stop SPIRE housekeeping telemetry generation | . 6 |
| 4.2 Power on DRCU                                | .7  |
| 4.3 Restarting the SPIRE Housekeeping            | . 8 |
| 5 DRCU Switch Off procedure                      | 10  |

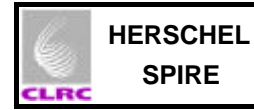

## 1 Scope of Document

This document describes the procedure for the safe switch on of the SPIRE DRCU. NOTE: It ONLY applies when the power bench is to be used NOT WHEN THE PSU is used.

## 2 Applicable Documents

|      | Title                                | Author                              | Reference                        | Date                      |
|------|--------------------------------------|-------------------------------------|----------------------------------|---------------------------|
| AD01 | SPIRE EGSE ILT Startup<br>Procedures | Sunil Sidher &<br>Miguel<br>Requena | SPIRE-RAL-DOC-1630 Issue 0.7     | 24 <sup>™</sup> June 2003 |
| AD02 | SPIRE data ICD                       | Ken King                            | SPIRE-RAL-PRJ-001078), Issue 1.1 | 25 <sup>th</sup> May 2004 |

#### 3 Constraints

- EGSE Router and EGSE Gateway must be running.
- CDMS Simulator must be running.
- SCOS2000 must be running.
- DPU must be powered on.

Refer to document EGSE-ILT-Startup-Procedures (SPIRE-RAL-DOC-001630) for more information on how to reach to this point.

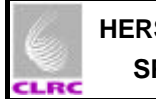

# 4 DRCU switch on procedure

## 4.1 Stop SPIRE housekeeping telemetry generation

| Objective:          | To prevent the DPU from sending housekeeping parameter update requests through the DPU-DRCU interfaces while the DRCU is being powered on.                                                                                                    |
|---------------------|----------------------------------------------------------------------------------------------------|
| Initial Conditions: | DPU power is <b>ON</b> and HK telemetry is being generated.<br>DRCU power is <b>OFF</b> .<br><b>Telemetry being generated:</b><br>CDMS Simulator housekeeping packets with APID 0x7F6, type 3, subtype 25.<br>SPIRE Nominal housekeeping packets with APID 0x502, type 3, subtype 25.<br>SPIRE Critical housekeeping packets with APID 0x500, type 3, subtype 25.<br>In the DPU AND OBS PARAMETERS DISPLAY in SCOS check:<br><b>MONSTAT = 0</b> |
| Final Conditions:   | DPU power is <b>ON</b> and HK telemetry request to the DRCU is halted.<br>DRCU power is <b>OFF</b> .<br><b>Telemetry being generated:</b><br>CDMS Simulator housekeeping packets with APID 0x7F6, type 3, subtype 25.<br>In the DPU AND OBS PARAMETERS DISPLAY in SCOS check:<br><b>MONSTAT = 0</b>                                                                                                    |
| Constraints:        | DPU must be powered <b>ON</b> (28 V power supply) and OBS must be running, i.e. HK must be generated.<br>TC HISTORY display MANUAL STACK and EXIF (TOPE) tasks must have been started on SCOS2000.                                                                                                    |
| Total Duration:     | < 1 minutes                                                                                                    |

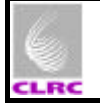

| Step. | Action                                                                                                    |
|-------|----------------------------------------------------------------------------------------------------|
|       | <ul> <li>In TOPE window :<br/>Run clear_HK_report.tcl procedure by selecting the procedure (single click over the procedure name) in TOPE and pressing run button. Two CLEAR_HK_REPORT commands are sent by this procedure to the OBS. Verify that both commands are successful on the TC history display.</li> <li>Result : Critical and nominal HK report stops.</li> </ul> |
|       | Alternatively : <ul> <li>Issue command CLEAR_HK_REPORT from MANUAL STACK</li> </ul>                                                                                                    |
|       | Mib definition       Value         HKPCKTID_CLEARHK       0x300                                                                                                    |
|       | <ul> <li>Result : Critical HK report stops</li> <li>Issue command CLEAR_HK_REPORT from MANUAL STACK<br/>Parameters :</li> </ul>                                                                                                    |
|       | Mib definitionValueHKPCKTID_CLEARHK0x301                                                                                                    |
|       | Result : Nominal HK report stops<br>NOTE: Only one of these sequences is needed in order to stop housekeeping<br>telemetry generation, you run either one OR the other.                                                                                                    |

## 4.2 Power on DRCU

| Objective:          | To power on the DRCU.                                                                                                    |
|---------------------|----------------------------------------------------------------------------------------------------|
| Initial Conditions: | DPU power is <b>ON</b> and HK telemetry request to the DRCU is halted.<br>DRCU power is <b>OFF</b> .<br><b>Telemetry being generated:</b><br>CDMS Simulator housekeeping packets with APID 0x7F6, type 3, subtype 25.<br>In the DPU AND OBS PARAMETERS DISPLAY in SCOS check:<br><b>MONSTAT = 0</b> |
| Final Conditions:   | DPU power is <b>ON</b> and HK telemetry request to the DRCU is halted.<br>DRCU power is <b>ON</b> .<br><b>Telemetry being generated:</b>                                                                                                    |

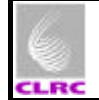

#### SPIRE DRCU Switch On Procedure SPIRE-RAL-PRC-002222

|                 | CDMS Simulator housekeeping packets with APID 0x7F6, type 3, subtype 25.<br>In the DPU AND OBS PARAMETERS DISPLAY in SCOS check:<br>MONSTAT = 0 |
|-----------------|----------------------------------------------------------------------------------------------------|
| Constraints:    | DPU must be powered <b>ON</b> (28 V power supply) and HK generation must have been stopped following the previous steps.                        |
| Total Duration: | < 2 minutes                                                                                                    |

| Step. | Action |                                                                                                    |
|-------|--------|----------------------------------------------------------------------------------------------------|
|       | •      | Check if the DRCU Power bench main power is switch on. The LED in the <b>top-right</b> hand front side with the label Main Power of the DRCU will be on. See Figure1 at the end of the document. |
|       | •      | If the main power is on skip this step, if it's not, press the main power switch which is located in <b>the top-right hand rear side</b> of the DRCU power bench                                 |
|       | •      | To switch the secondary power pull down the spring in the front side of the bench.                                                                                                    |

# Comments: A picture taken of the front side of the power bench is shown at the end of the document.

## 4.3 Restarting the SPIRE Housekeeping

| Objective:          | To restart the SPIRE housekeeping generation                                                                                                    |  |
|---------------------|----------------------------------------------------------------------------------------------------|--|
| Initial Conditions: | DPU power is <b>ON</b> and HK telemetry request to the DRCU is halted.<br>DRCU power is <b>ON</b> .<br><b>Telemetry being generated:</b><br>CDMS Simulator housekeeping packets with APID 0x7F6, type 3, subtype 25.<br>In the DPU AND OBS PARAMETERS DISPLAY in SCOS check:<br><b>MONSTAT = 0</b>                                                                                                    |  |
| Final Conditions:   | DPU power is <b>ON</b> and HK telemetry is being generated.<br>DRCU power is <b>ON</b> .<br><b>Telemetry being generated:</b><br>CDMS Simulator housekeeping packets with APID 0x7F6, type 3, subtype 25.<br>SPIRE Nominal hous ekeeping packets with APID 0x502, type 3, subtype 25.<br>SPIRE Critical housekeeping packets with APID 0x500, type 3, subtype 25.<br>In the DPU AND OBS PARAMETERS DISPLAY in SCOS check:<br><b>MONSTAT = 5</b> |  |
| Constraints:        | DPU power must be <b>ON</b> (28 V power supply)<br>DRCU power must be <b>ON</b> following previous steps                                                                                                    |  |
| Total Duration:     | < 1 minute                                                                                                    |  |

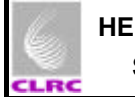

| Step. | Action                               |                                                                                                    |                                                                                                    |
|-------|--------------------------------------|----------------------------------------------------------------------------------------------------|----------------------------------------------------------------------------------------------------|
|       | • In T<br>Run<br>over<br>DEF<br>Veri | OPE window :<br>define_New_HK_report.tcl procedure by s<br>the procedure name) in TOPE a<br>INE_NEW_HK_REPORT commands are se<br>fy that both commands are successful on the | electing the procedure (single click<br>and pressing run button. Two<br>ent by this procedure to the OBS.<br>TC history display. |
|       | Res                                  | ult : Critical and nominal HK repor                                                                                                    | t restarts.                                                                                                    |
|       | Alte                                 | rnatively:                                                                                                    |                                                                                                    |
|       | <ul> <li>Issu</li> </ul>             | e command DEFINE_NEW_HK_REPORT fro                                                                                                    | om MANUAL STACK                                                                                                    |
|       | Para                                 | ameters :                                                                                                    |                                                                                                    |
|       |                                      | Mib definition                                                                                                    | Value                                                                                                    |
|       |                                      | HKPCKTID_DEFINENEWHK                                                                                                    | 0x301                                                                                                    |
|       |                                      | HKSID_DEFINENEWHK                                                                                                    | 0x301                                                                                                    |
|       |                                      | HKINTERVAL_DEFINENEWHK                                                                                                    | 0x3E8                                                                                                    |
|       |                                      | HKREPEAT_DEFINENEWHK                                                                                                    | 0x1                                                                                                    |
|       |                                      | MONTABID_DEFINENEWHK                                                                                                    | 0x1                                                                                                    |
|       |                                      | TABLEID_DEFINENEWHK                                                                                                    | 0x1                                                                                                    |
|       | Res<br>• Issu<br>Para                | ult : Nominal HK report restarts<br>e command DEFINE_NEW_HK_REPORT fro<br>ameters :                                                                                          | om MANUAL STACK                                                                                                    |
|       |                                      |                                                                                                    |                                                                                                    |
|       |                                      | HKSID_DEFINENEWHK                                                                                                    | 0x300                                                                                                    |
|       |                                      | HKINTERVAL_DEFINENEWHK                                                                                                    | 0x7D0                                                                                                    |
|       |                                      | HKREPEAT_DEFINENEWHK                                                                                                    | 0x1                                                                                                    |
|       |                                      | MONTABID_DEFINENEWHK                                                                                                    | 0x0                                                                                                    |
|       |                                      | TABLEID_DEFINENEWHK                                                                                                    | 0x0                                                                                                    |
|       | Re                                   | sult : Critical HK report restarts                                                                                                    |                                                                                                    |

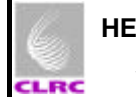

# 5 DRCU Switch Off procedure

| Objective:          | To switch off the DRCU                                                                                                    |
|---------------------|----------------------------------------------------------------------------------------------------|
| Initial Conditions: | DRCU main and secondary power switches are ON.<br>DRCU power is <b>ON</b> .<br>DPU power is <b>ON</b> and OBS running.<br><b>Telemetry being generated:</b><br>CDMS Simulator housekeeping packets with APID 0x7F6, type 3, subtype 25.<br>SPIRE Nominal housekeeping packets with APID 0x502, type 3, subtype 25.<br>CDMS Simulator housekeeping packets with APID 0x7F6, type 3, subtype 25.<br>In the DPU AND OBS PARAMETERS DISPLAY in SCOS check:<br><b>MONSTAT = 5</b>         |
| Final Conditions:   | DRCU main and secondary power switches are <b>OFF</b> .<br>DRCU powered <b>OFF</b> .<br>DPU powered <b>ON</b> and OBS running.<br><b>Telemetry being generated:</b><br>CDMS Simulator housekeeping packets with APID 0x7F6, type 3, subtype 25.<br>SPIRE Nominal housekeeping packets with APID 0x502, type 3, subtype 25.<br>SPIRE Critical housekeeping packets with APID 0x500, type 3, subtype 25.<br>In the DPU AND OBS PARAMETERS DISPLAY in SCOS check:<br><b>MONSTAT = 0</b> |
| Constraints:        | None.                                                                                                    |
| Total Duration:     | 0 minute                                                                                                    |

| Step. | Action |                                                                                                    |
|-------|--------|----------------------------------------------------------------------------------------------------|
|       | •      | Pull down the spring in the front right-hand side of the power bench. The LED in the <b>top-right hand front side</b> with the label <b>Secondary Power</b> will fade off. |
|       | •      | Switch off the Main Power on the top-right hand rear side.                                                                                                    |

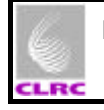

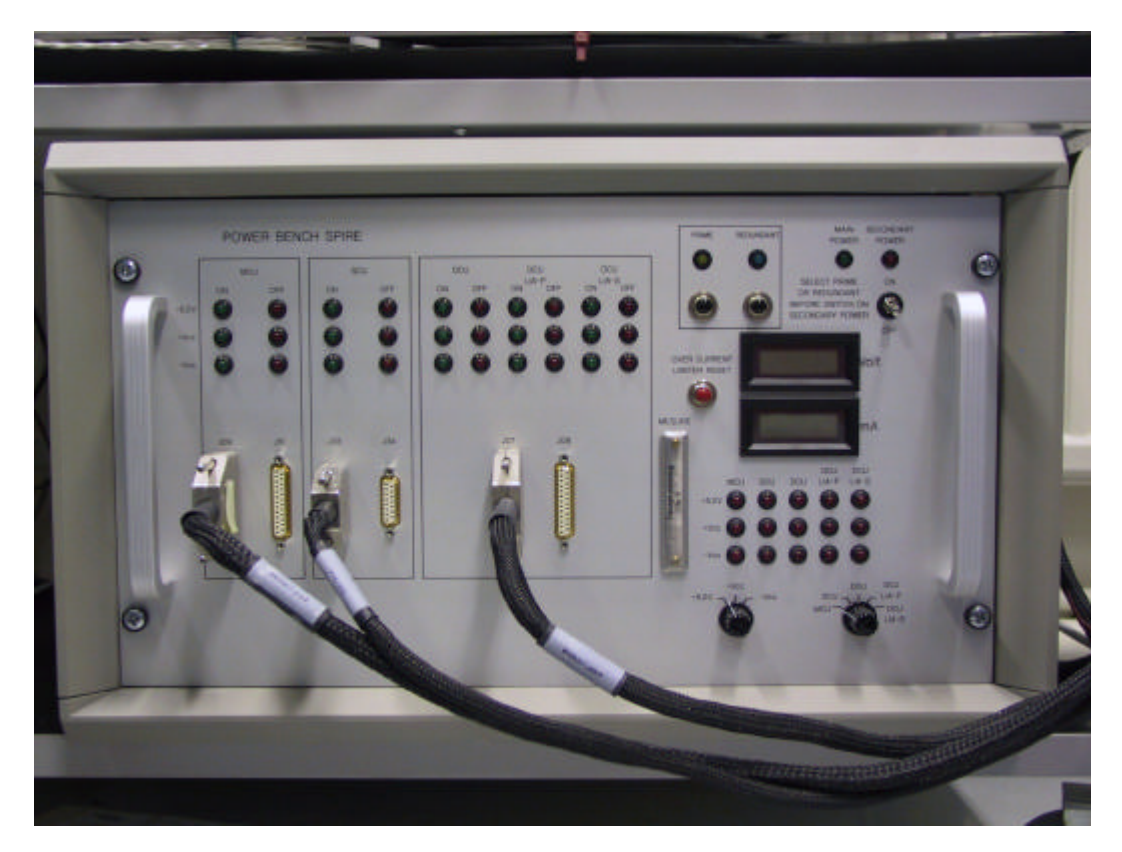

Figure 1. Power bench front image (OFF configuration)